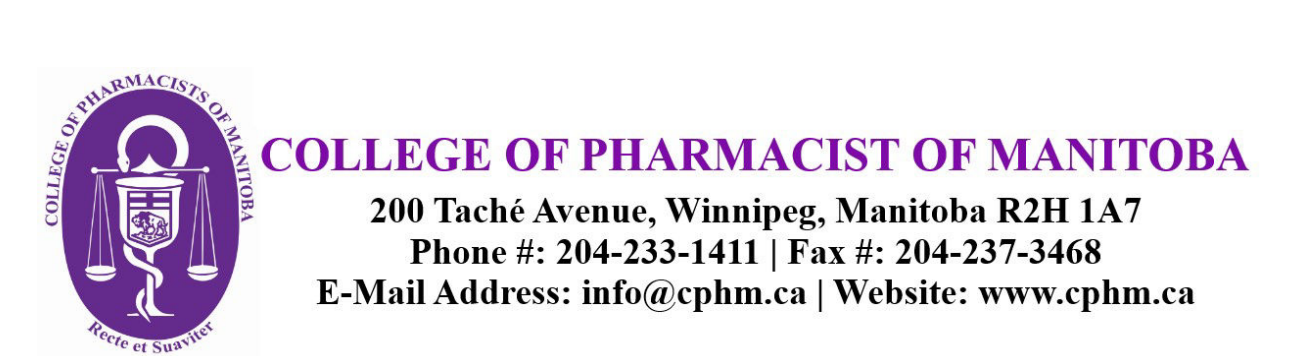

# **REGISTRANT PORTAL**

# Table of Contents

| Home Page                       | 2 |
|---------------------------------|---|
| Current and Future Registration | 2 |
| Announcements                   | 2 |
| My Invoices                     | 3 |
| My Documents                    | 4 |
| My Groups                       | 4 |
| My Learning                     | 5 |
| CEU Reporting Period            | 5 |
| How to enter your PD Logs:      | 6 |
| Back to Main Site               | 9 |
| IMPORTANT REMINDER              | 9 |

# **Home Page**

### **Current and Future Registration**

> Found on the left pane of your home page, next to the menu bars on the far left side

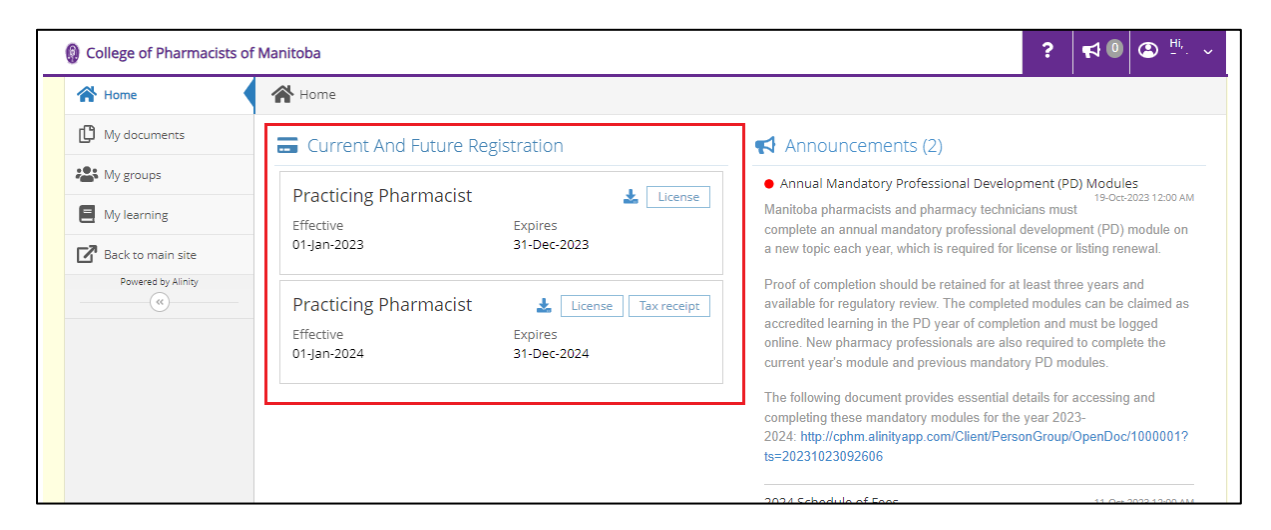

- This will show 2 sections in the following order:
  - Current practice year status
  - Next practice year status
- Each of the practice year status will display the following:
  - Your license
    - Remember to always display this at the pharmacy you work for.
  - License Receipt
    - It is recommended that you download a copy immediately and store in your personal records.

#### Announcements

> Found on the right pane of your home page and will display important communications from CPhM.

| Home               | Home                                                                                                    |                                                                                                    |
|--------------------|----------------------------------------------------------------------------------------------------|----------------------------------------------------------------------------------------------------|
| My documents       | Current And Future Registration                                                                                 | Announcements (2)                                                                                                    |
| S My groups        |                                                                                                    | <ul> <li>Annual Mandatory Professional Development (PD) Modules</li> </ul>                                                                                                    |
| My learning        | Practicing Pharmacist                                                                                           | 19-Oct-2023 12:00 Al<br>Manitoba pharmacists and pharmacy technicians must                                                                                                    |
| Back to main site  | 01-Jan-2023 31-Dec-2023                                                                                         | complete an annual mandatory professional development (PD) module on<br>a new topic each year, which is required for license or listing renewal.                                                                                                    |
| Powered by Alinity | Practicing Pharmacist     License     Tax receipt       Effective     Expires       01-jan-2024     31-Dec-2024 | Proof of completion should be retained for at least three years and<br>available for regulatory review. The completed modules can be claimed as<br>accredited learning in the PD year of completion and must be logged<br>online. New pharmacy professionals are also required to complete the<br>current year's module and previous mandatory PD modules. |
|                    |                                                                                                    | The following document provides essential details for accessing and<br>completing these mandatory modules for the year 2023-<br>2024: http://cphm.alinityapp.com/Client/PersonGroup/OpenDoc/1000001?                                                                                                    |

# My Invoices

- > Found on the lower right side of your home page, "My Invoices" will display:
  - Outstanding invoice(s) issued by CPhM
  - Paid Invoices (when the "Include Paid" box is ticked)

| Home               | Home                                              |                                          |                                                                                                    |
|--------------------|---------------------------------------------------|------------------------------------------|----------------------------------------------------------------------------------------------------|
| 🖞 My documents     | Current And Future Res                            | gistration                               | Announcements (2)                                                                                                    |
| K My groups        | Dracticing Dharmacist                             |                                          | <ul> <li>Annual Mandatory Professional Development (PD) Modules</li> </ul>                                                                                                    |
| My learning        | Effective                                         | Expires                                  | Manitoba pharmacists and pharmacy technicians must<br>complete an annual mandatory professional development (PD) module on                                                                                                    |
| Back to main site  | 01-Jan-2023                                       | 31-Dec-2023                              | a new topic each year, which is required for license or listing renewal.                                                                                                    |
| Powered by Alinity | Practicing Pharmacist<br>Effective<br>01-Jan-2024 | License Tax re<br>Expires<br>31-Dec-2024 | Proof of completion should be retained for at least three years and<br>available for regulatory review. The completed modules can be claimed as<br>accredited learning in the PD year of completion and must be logged<br>online. New pharmacy professionals are also required to complete the<br>current voar's module and providew modulator. PDD that the the |
|                    |                                                   |                                          | The following document provides essential details for accessing and<br>completing these mandatory modules for the year 2023-<br>2024: http://cphm.alinityapp.com/Client/PersonGroup/OpenDoc/1000001?<br>ts=20231023092606                                                                                                    |
|                    |                                                   |                                          | 2024 Schedule of Fees 111-Oct-2023 12:00 A                                                                                                    |
|                    |                                                   |                                          | At its September 7, 2023 meeting, CPhM Council approved the <b>2024 Schedule of Fees</b> .                                                                                                    |
|                    |                                                   |                                          | Learn more about the fee changes by clicking here.                                                                                                    |
|                    |                                                   |                                          | Learn more                                                                                                    |
|                    |                                                   |                                          | 🚍 My Invoices 🗌 Include pai                                                                                                    |
|                    |                                                   |                                          | Date 👻 Total 单 Due 单                                                                                                    |

# **My Documents**

This section will show the documents shared with you by CPhM. Here are a few sample documents:

- 1. Your renewal form
  - This is your personal copy of the entries you made during the renewal period for each section:
    - a. Profile update
    - b. Learning Plan
    - c. Declarations/Disclosures
- 2. Record and Registry Checks
  - Currently visible to those who have submitted their documents from August 2023 and onwards.
- 3. CPR Expiry Document
  - Only applies for registrants who hold authorization for Drugs & Vaccines by Injections.
  - Currently visible to those who have submitted their documents from August 2023 and onwards.

| ocuments                                                     |                      |
|--------------------------------------------------------------|----------------------|
| Name                                                         | Uploaded             |
| Record and Registry Check                                    | 23-Nov-2023 11:16 AM |
| 2023 Learning plan form 23-Nov-2023 12:10 PM                 | 23-Nov-2023 11:10 AM |
| 2023 Profile update form 23-Nov-2023 12:10 PM                | 23-Nov-2023 11:10 AM |
| 2024 Practicing Pharmacist Renewal form 23-Nov-2023 12:10 PM | 23-Nov-2023 11:10 AM |

### NOTE:

- ✓ Future enhancements are being developed to allow users to upload documents themselves and to display other documents shared with you by CPhM.
- ✓ Registrants with record and registry checks expiring in 2024 will receive a reminder starting in January 2024.
- ✓ In the interim, if you would like to know when will your document(s) expire (i.e., Criminal Record Check, Abuse Registry Checks, CPR Certification, etc.), please follow instructions under IMPORTANT REMINDERS.

## **My Groups**

This section will display any groups you are assigned to by CPhM, for internal office purposes. You may disregard this section.

# **My Learning**

This section will allow you to enter your Professional Development activities. It is divided into the **CEU Registration Year** as stated in <u>Section 17 of The Pharmaceutical Regulations</u>.

### **CEU Reporting Period**

#### 2022/2023:

- Learning activities taken between November 1, 2022 to October 31, 2023.
- Once you have successfully completed your renewal for the 2024 practice year, you cannot enter additional learning activities you accomplished prior to October 31<sup>st</sup> 2023.
- Please ensure you maintain records of your learning activities completed in the 2022 2023 cycle. It is every
  registrant's responsibility to ensure that you have documentation in the event that you are selected for the
  PD Review.

#### 2023/2024:

- Learning activities completed between November 1, 2023 to October 31, 2024.
- Follow the instructions below to add the next CEU registration year
  - 1. Click on My Learning tab
  - 2. Click the plus sign (+) found right across the header "Registration Year"
  - 3. Select "2024" on the dropdown menu and click on SAVE

## **REMINDER:**

Please be reminded that you must maintain copies of all verification documents for three (3) years, in the event that you are selected for Annual PD Review.

### How to enter your PD Logs:

Follow the instructions below to enter PD logs in My Learning tab:

1. Click on My Learning tab

| College of Pharmacists of | Manitoba    |
|---------------------------|-------------|
| A Home                    | Home        |
| D My documents            | = Current   |
| 🏖 My groups               | Dracticipo  |
| My learning               | Effective   |
| Back to main site         | 01-Jan-2023 |
| Powered by Alinity        | Practicing  |

2. Select the Registration Year where the learning activity applies <u>Sample:</u>

CPhM Module taken on November 15, 2023 should be added to your 2023/2024 Registration Year

| 🖌 Home              | My continuing education |   |
|---------------------|-------------------------|---|
| 🖸 My documents      | Registration year       |   |
| 🏝 My groups         | 2023/2024               | → |
| My learning         | 2022/2023               | > |
| 🕜 Back to main site |                         |   |

**REMEMBER:** The most current CEU period will be shown at the top.

3. A new page will open which has 2 sections:

#### a. **REQUIREMENTS**

• Top portion of the page shows the total number of Accredited and Non-Accredited learning activities you currently have entered, including the sum total of both.

| REQUIREMENTS                                                                |                                      |                       |
|-----------------------------------------------------------------------------|--------------------------------------|-----------------------|
| The totals in this section recalculate as you make changes on the form. Cha | eck back here to ensure you have met | your requirements.    |
| Accredited                                                                  |                                      |                       |
| Minimum:<br>15.00                                                           | completed:<br>0                      | Status:<br>Not met    |
| Non-Accredited                                                              |                                      |                       |
| Maximum:<br>0.00                                                            | completed:<br>0                      | Status:<br><b>Met</b> |
| Total Required                                                              |                                      |                       |
| Minimum:<br>25.00                                                           | completed:<br>0                      | Status:<br>Not met    |

#### **b. CONTINUOUS PROFESSIONAL DEVELOPMENT**

i. Just below this header is the ADD button:

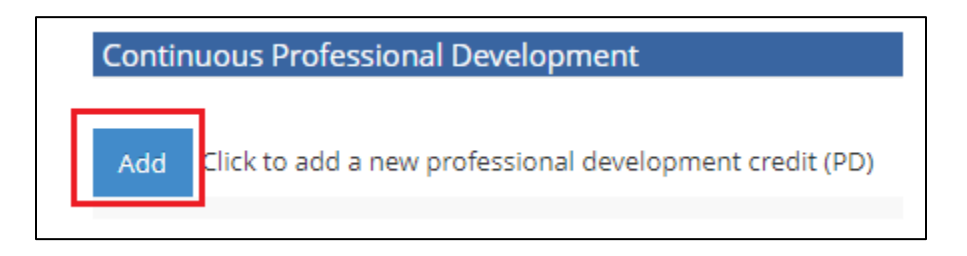

This will list all the granular entries you made including the document(s) you've uploaded.

| D Activity                                                                                                    |                              |                          |                                             |
|----------------------------------------------------------------------------------------------------|------------------------------|--------------------------|---------------------------------------------|
| Type of Activity                                                                                                    | * Accrediting Body           |                          | Accreditation Number                        |
| Accredited 🗸                                                                                                    | ACPE                         | ~                        |                                             |
| Activity description 😮                                                                                                    |                              | * Completion Date        | * Units 😮                                   |
| Pharmacist Sample PD                                                                                                    |                              | 2023-11-03               | 5                                           |
| What are your key ideas or thoughts as a res                                                                                                    | ult of this learning activit | y?                       |                                             |
|                                                                                                    |                              |                          |                                             |
| What was the outcome of having done this a<br>practice)?<br>This is a sample entry only                                                                                                    | ctivity (ie. what did you le | earn; provide an example | e of how this might be integrated into your |
| What was the outcome of having done this a<br>practice)?<br>This is a sample entry only<br>Supporting Documentation                                                                                                    | ctivity (ie. what did you le | earn; provide an example | e of how this might be integrated into your |
| What was the outcome of having done this a<br>practice)?<br>This is a sample entry only<br>Supporting Documentation<br>Click here to upload document<br>PD Activity                                                            | ctivity (ie. what did you le | earn; provide an example | e of how this might be integrated into your |
| What was the outcome of having done this a<br>practice)? This is a sample entry only Supporting Documentation Click here to upload document PD Activity Type of Activity                                                       | ctivity (ie. what did you le | earn; provide an example | e of how this might be integrated into your |
| What was the outcome of having done this a practice)? This is a sample entry only Supporting Documentation Click here to upload document PD Activity Type of Activity Non-Accredited                                           | ctivity (ie. what did you le | earn; provide an example | e of how this might be integrated into your |
| What was the outcome of having done this a practice)? This is a sample entry only  Supporting Documentation Click here to upload document PD Activity  Type of Activity Non-Accredited Activity description ?                  | ctivity (ie. what did you le | * Completion Date        | * Units 2                                   |
| What was the outcome of having done this a<br>practice)? This is a sample entry only  Supporting Documentation Click here to upload document PD Activity Type of Activity Non-Accredited Activity description Testing Pharmacy | ctivity (ie. what did you le | * Completion Date        | * Units ?                                   |

 Right next to the PD learning activity you entered is the DELETE button to help you in case you've entered something in error or have a duplicate entry

| Continuous Professional Develo    | pment                      |                      |  |
|-----------------------------------|----------------------------|----------------------|--|
| Add Click to add a new profession | al development credit (PD) |                      |  |
| PD Activity                       |                            |                      |  |
| * Type of Activity                | * Accrediting Body         | Accreditation Number |  |
| Accredited                        | ✓ CPhM                     | ~                    |  |

It is recommended that you click on SAVE FOR LATER after each entry. This way, you do not lose your entries and the system will acknowledge your presence to avoid being timed out.

| Culturate | Cause Face later |
|-----------|------------------|
| Submit    | Save for later   |

## Back to Main Site

This menu bar, when clicked, will re-direct you the main home page of the CPhM website and will log you out from the portal.

# **IMPORTANT REMINDER**

At this time, if you require other information not currently available on your registrant portal, or if you discover information that requires revision, please email <u>registration@cphm.ca</u>. Please include your name and license number for easier identification.